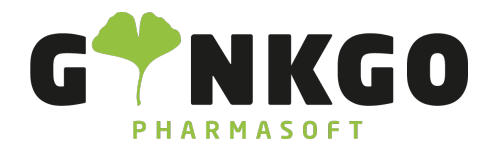

## Planung/ Dienstplan erstellen

℃ 02761 835 1071 @ info@ginkgo-pharmasoft.com ③ https://www.ginkgo-pharmasoft.com IUSt.: DE355829665

Ginkgo Pharmasoft GmbH • GF: Tobias Hammeke, Justin Mester • UST-ID: DE 355829665 • Amtsgericht Olpe HRB 13214 Sparkasse Olpe-Wenden-Drohlshagen eG • IBAN: DE15 4625 0049 0000 1715 04 • BIC: WELADED10PE